#### Ingrese a **<u>Gmail</u>**

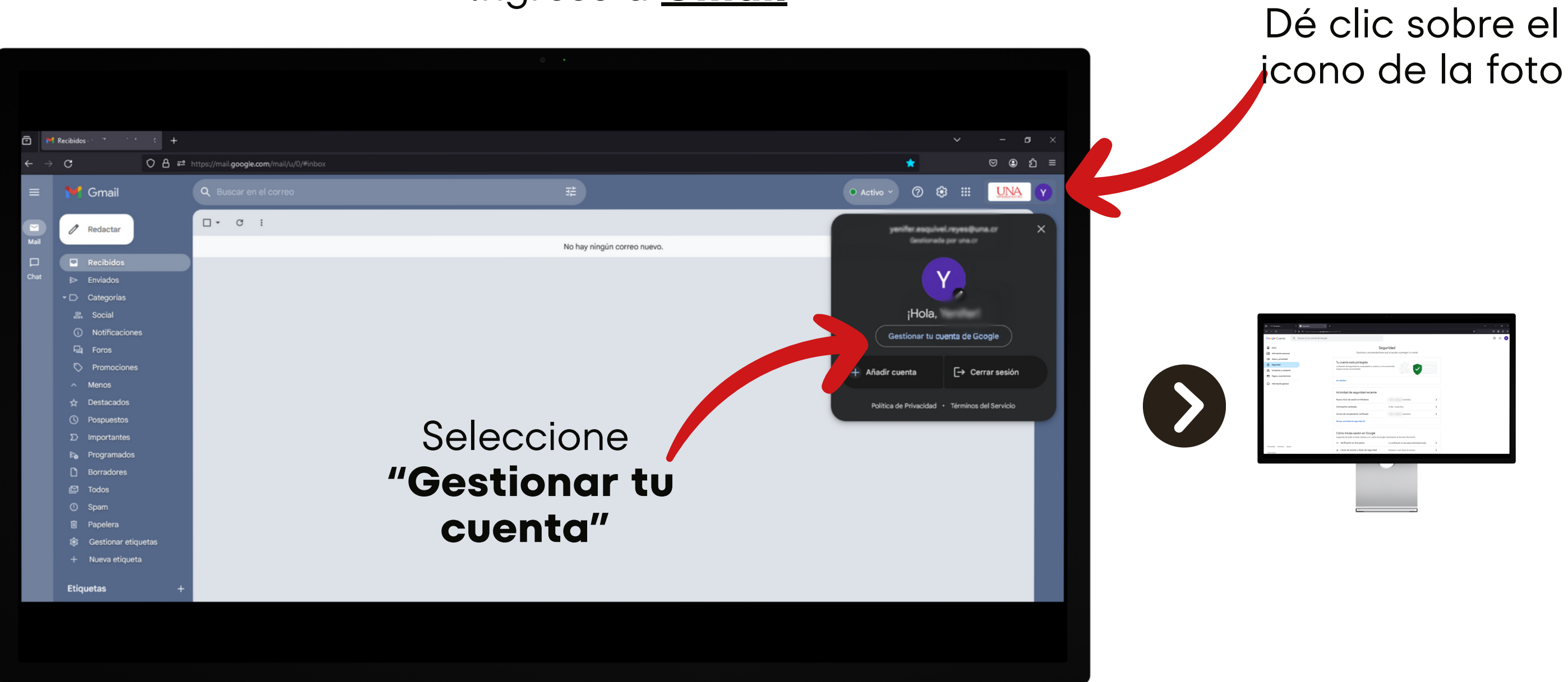

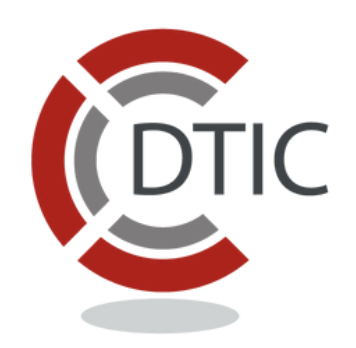

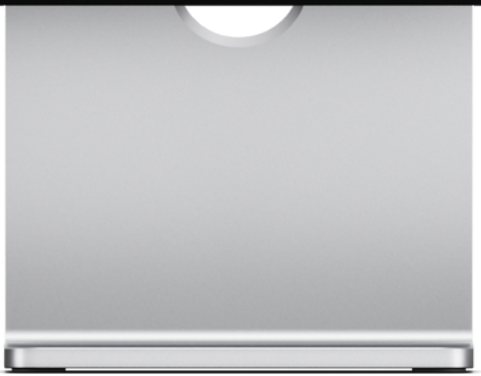

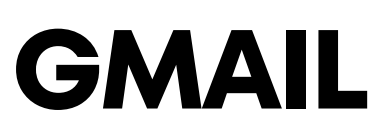

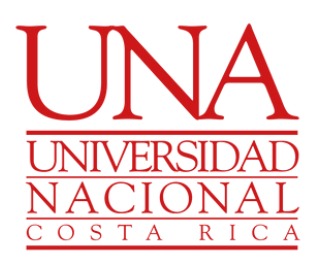

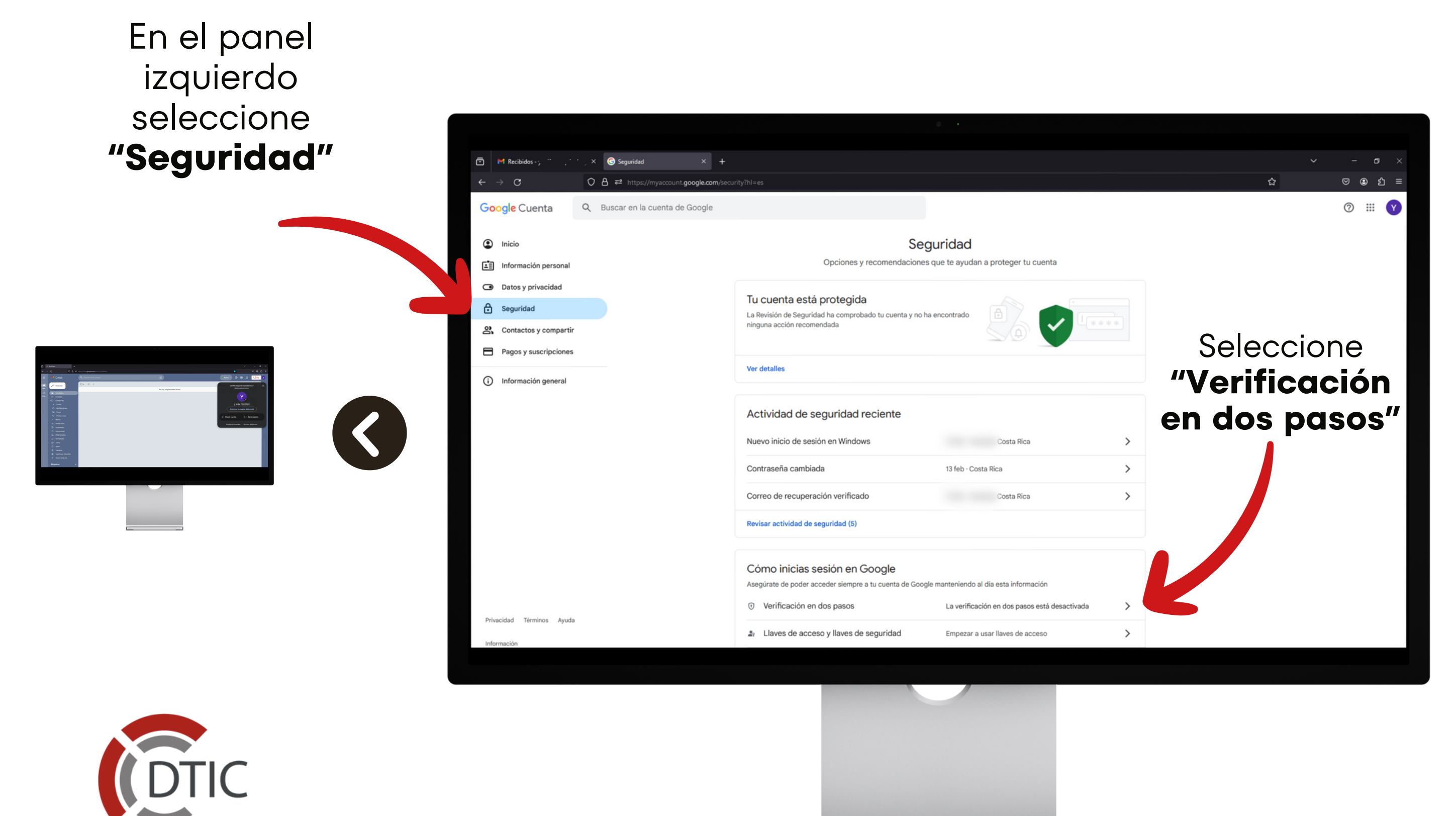

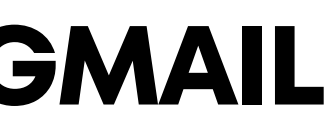

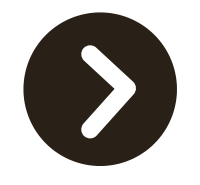

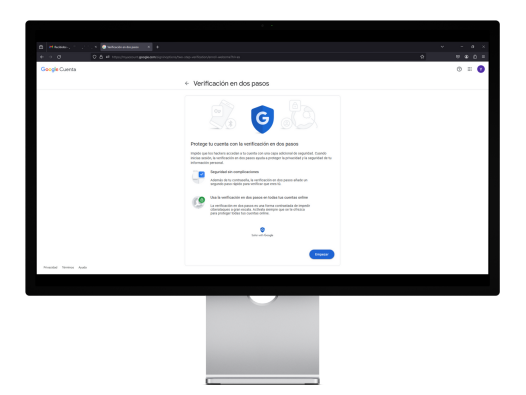

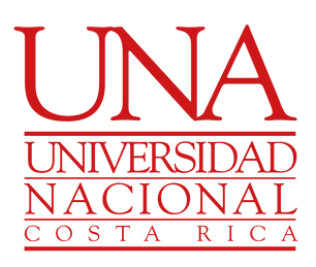

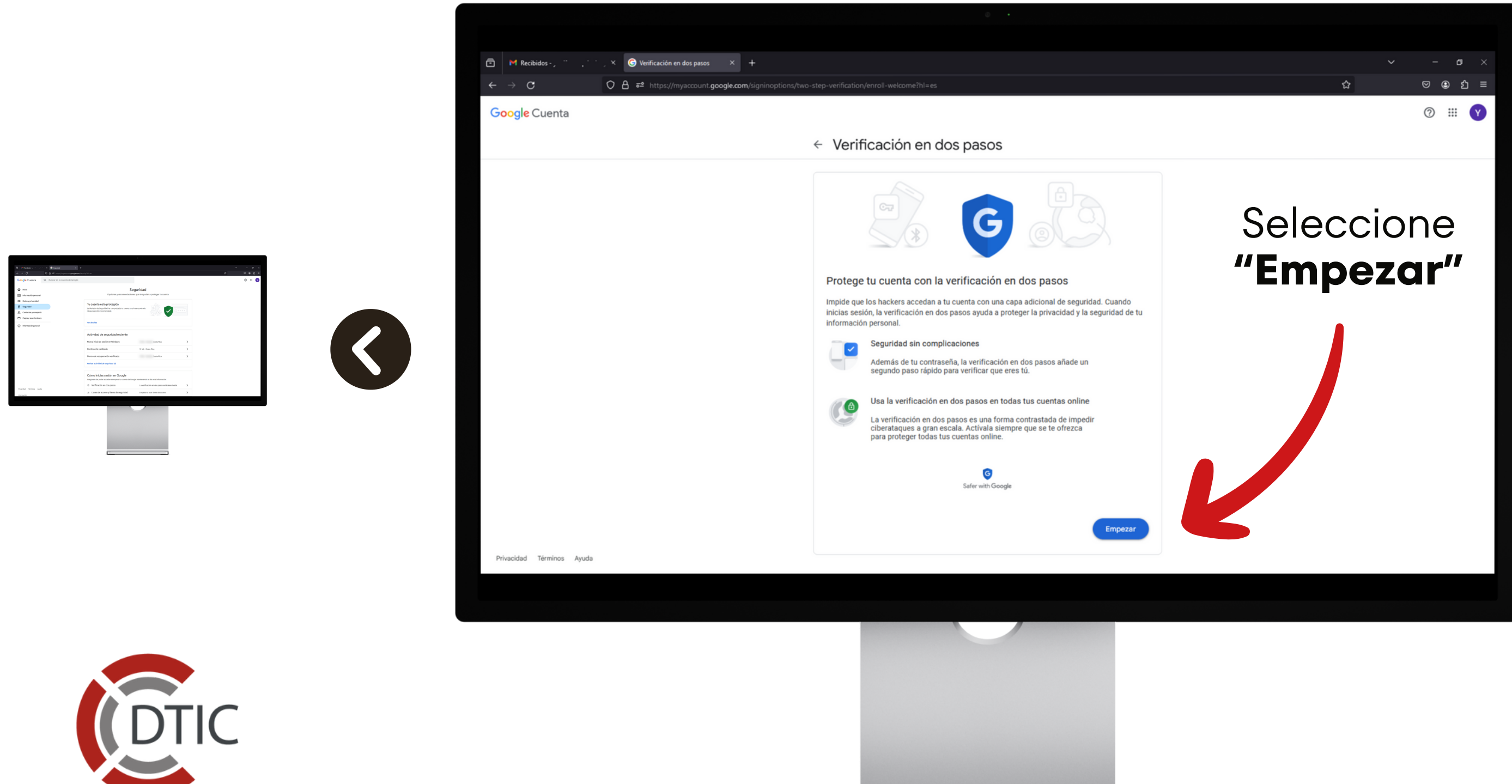

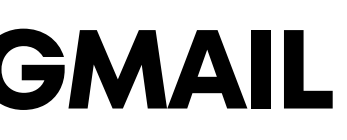

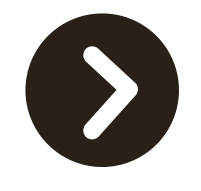

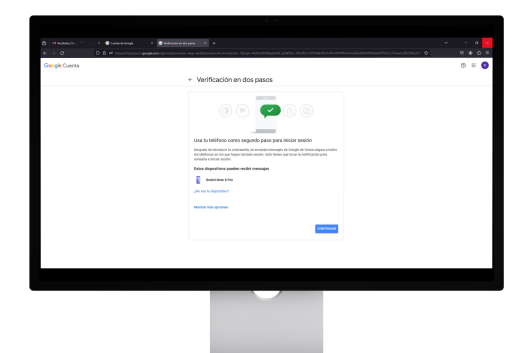

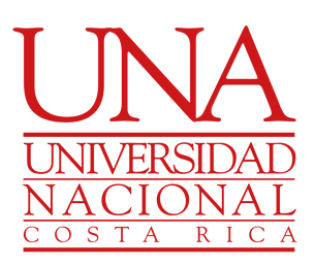

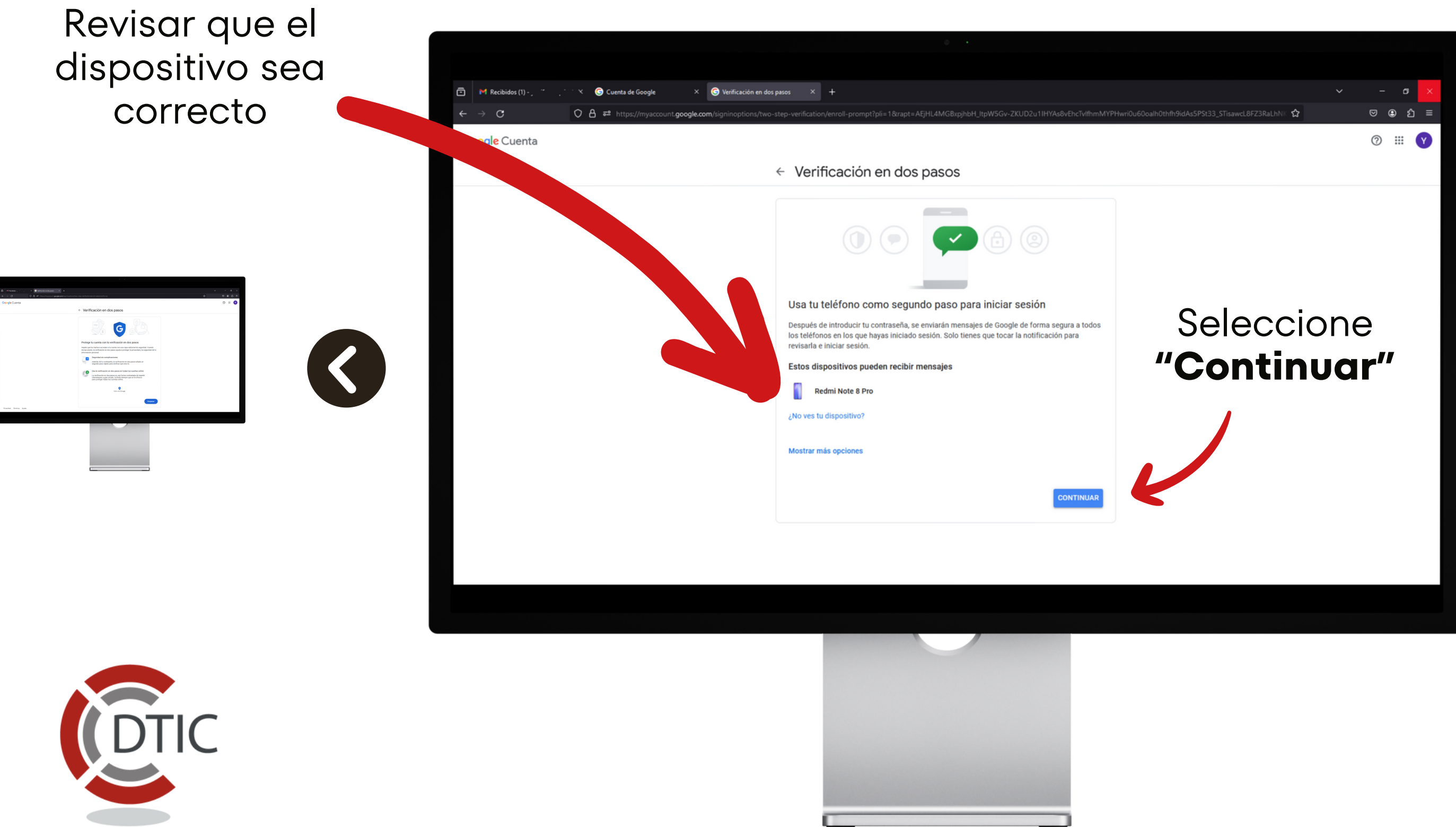

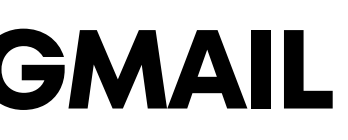

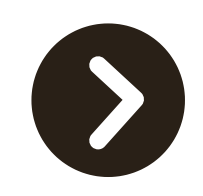

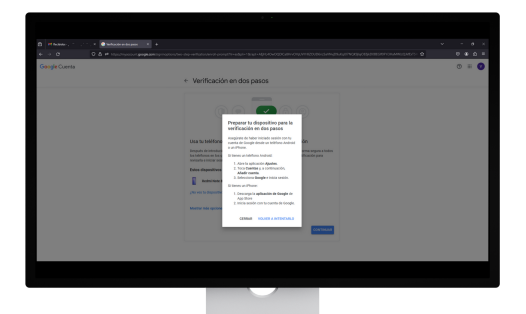

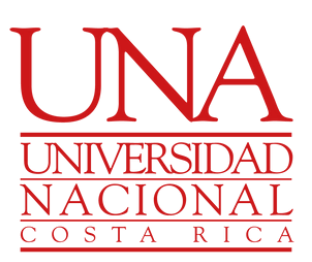

Si el dispositivo no es correcto o no esta registrado, realice los siguientes pasos

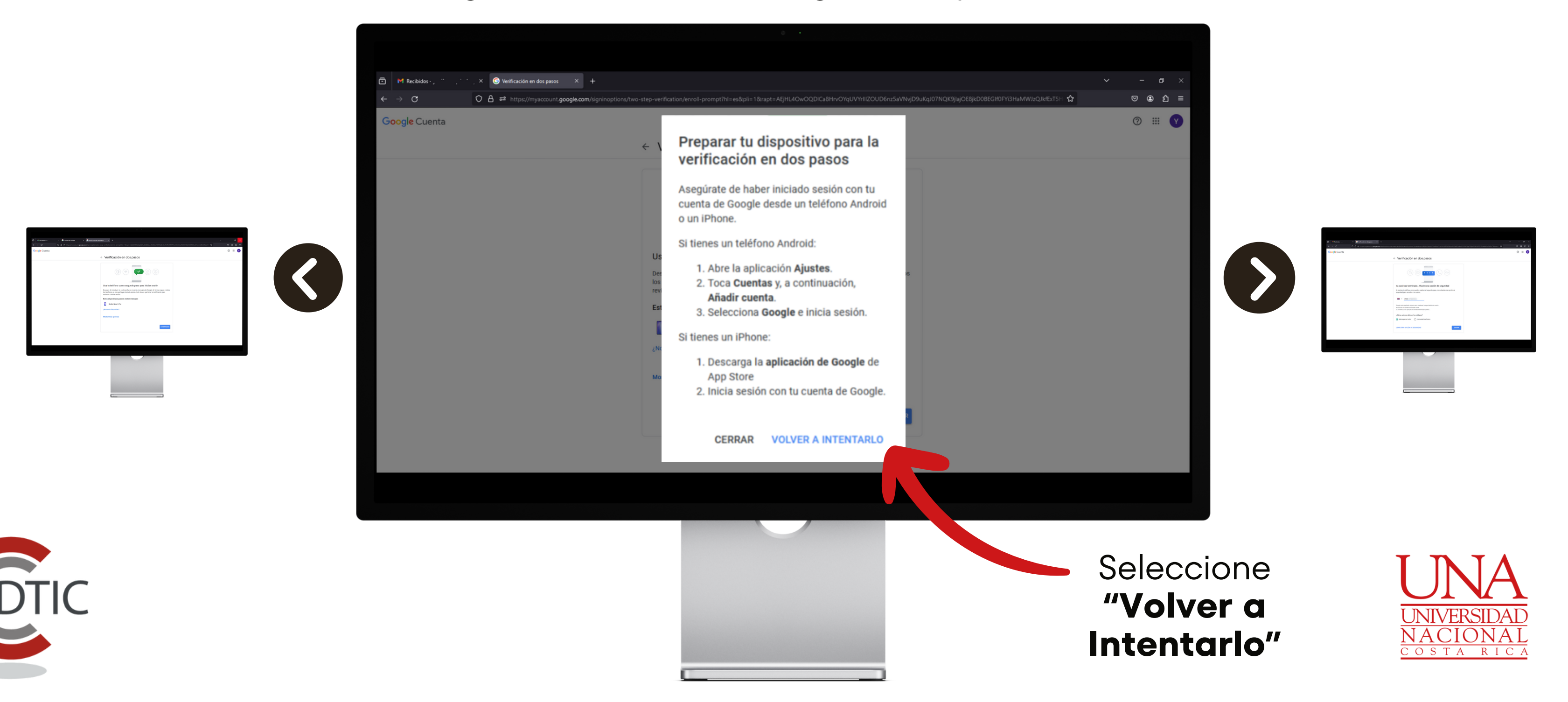

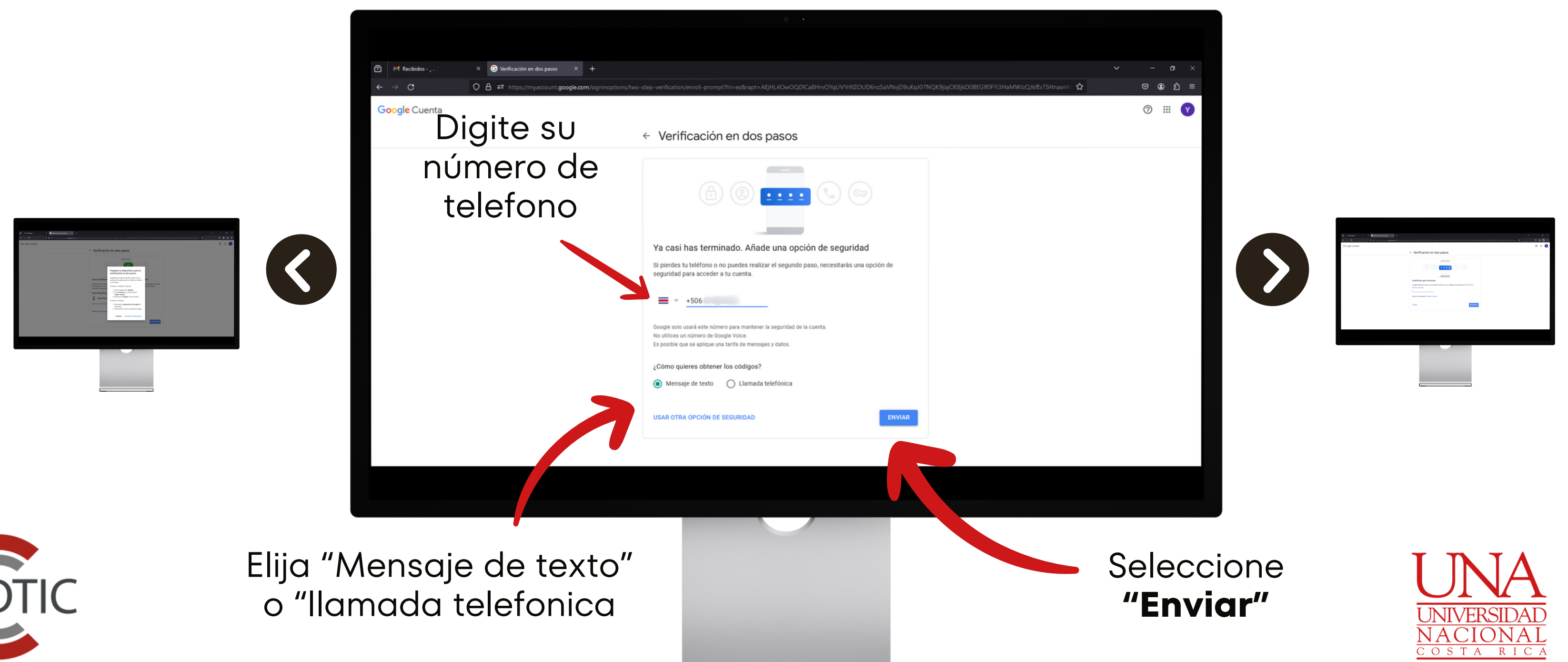

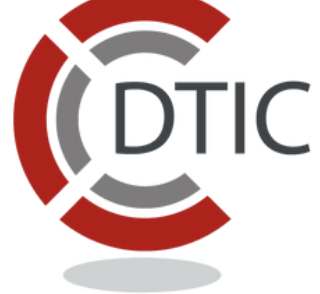

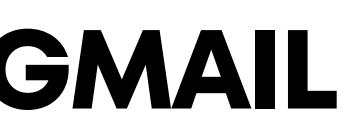

#### Revise su teléfono o espere la llamada con el código

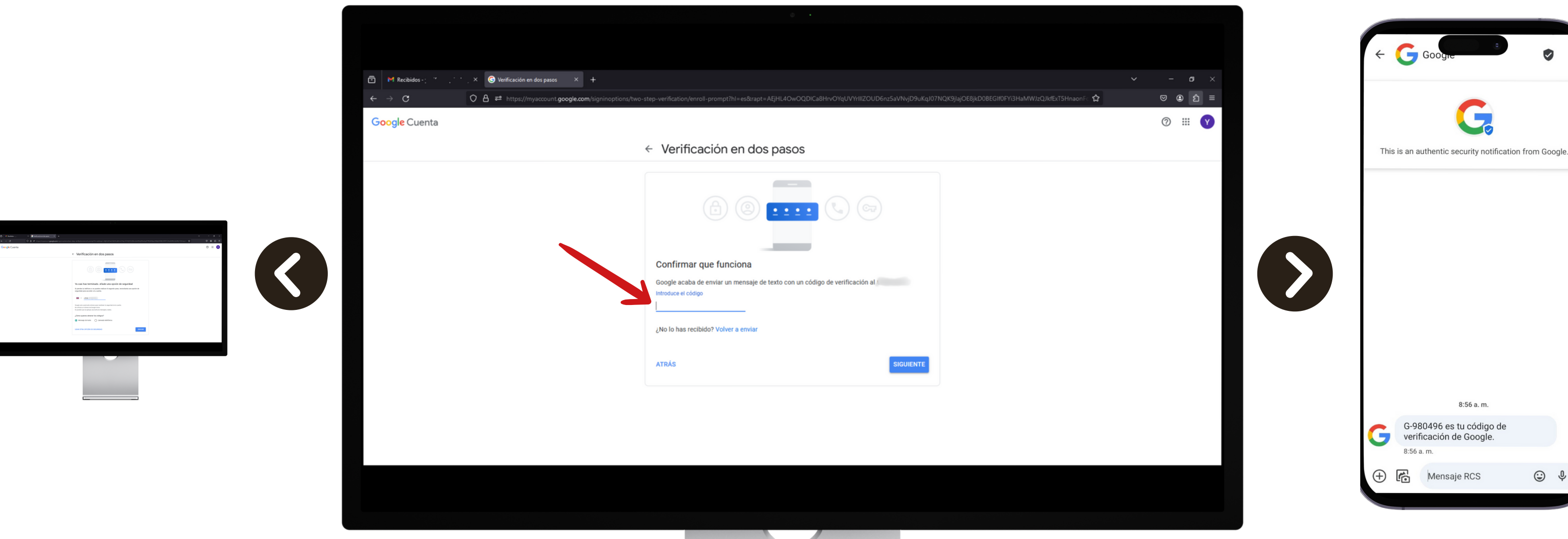

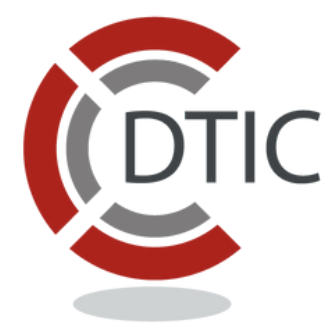

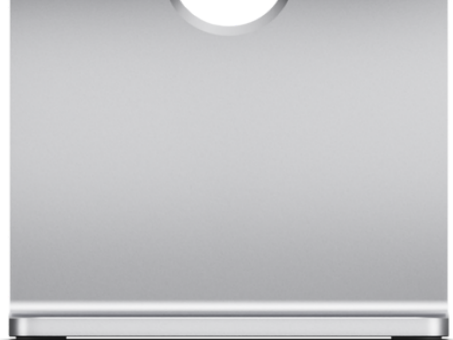

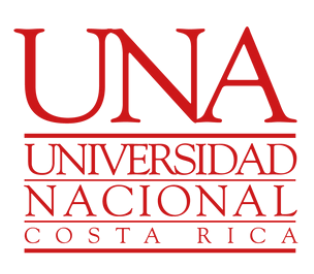

 $\odot$ 

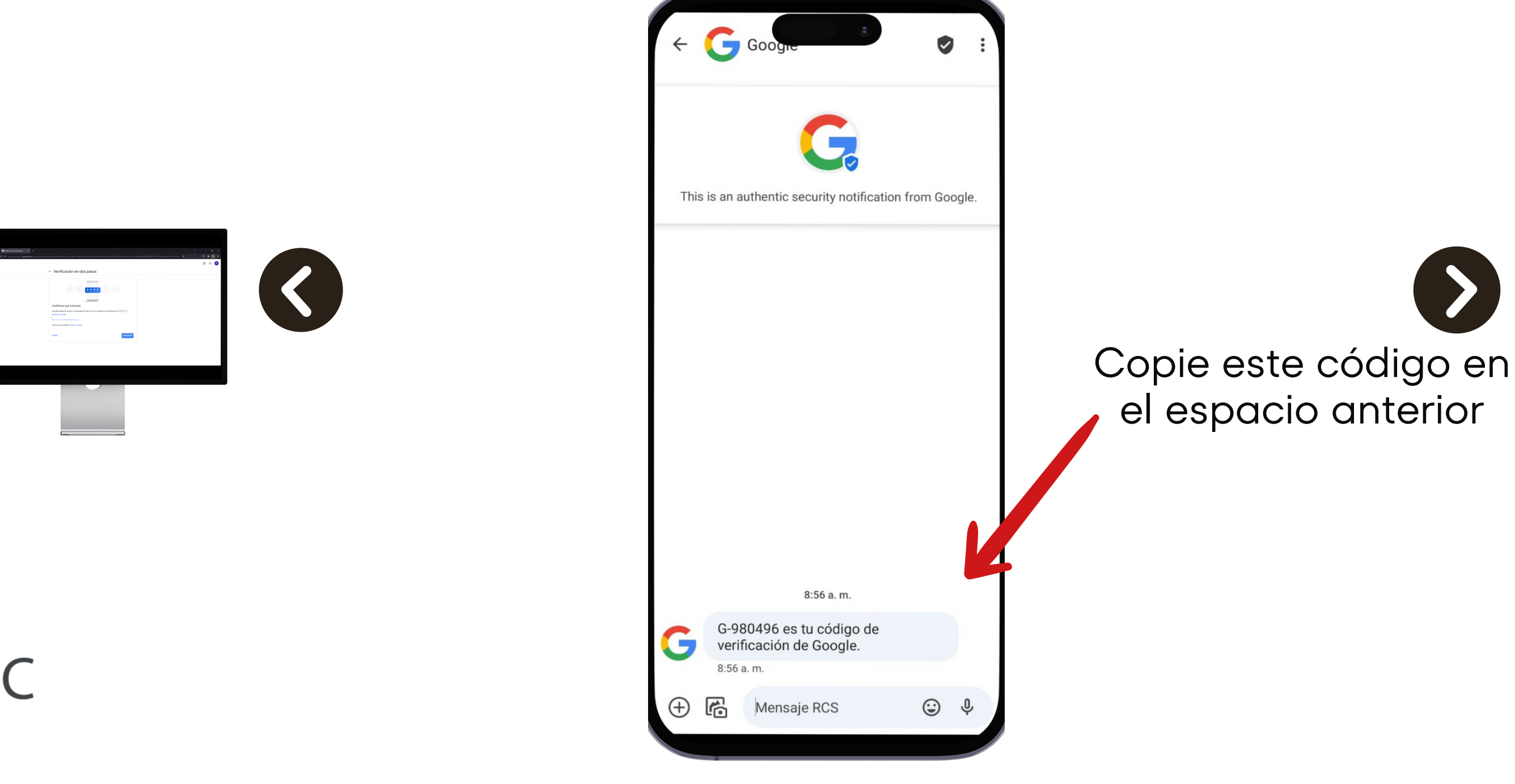

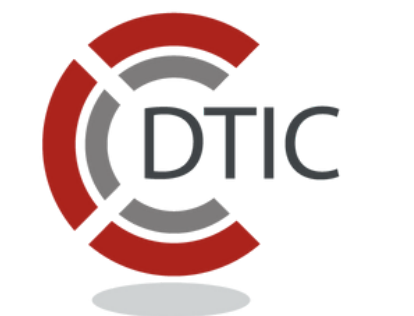

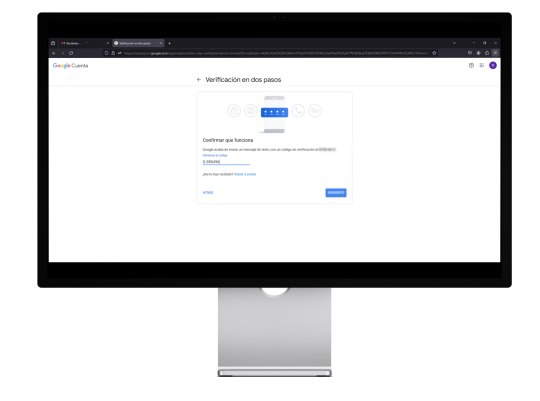

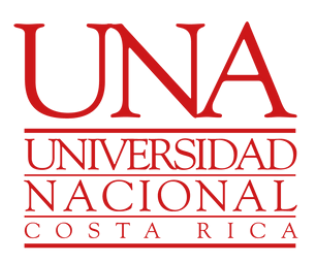

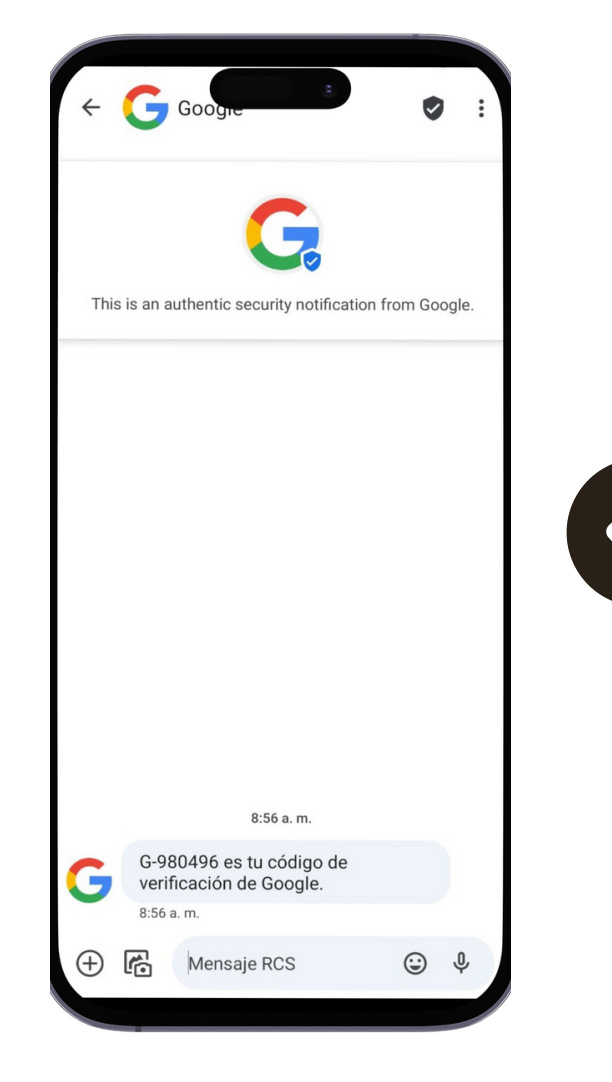

| 🛱 Marcibidae . " ' ' X 🦳 Valificación en dos paras X 🕂        |                                                                                                    |
|---------------------------------------------------------------|----------------------------------------------------------------------------------------------------|
|                                                               |                                                                                                    |
| ← → C O A ≈ https://myaccount.google.com/signinoptions/two-st | tep-verification/enroll-prompt?hl=es&rapt=AEjHL4OwOQDICa8HrvOYqUVYrlllZOUD6nz5aVNvjD9uKqJ07NQK9jlajOE8jkD0 |
| Google Cuenta                                                 |                                                                                                    |
|                                                               |                                                                                                    |
|                                                               | <ul> <li>Verificación en dos pasos</li> </ul>                                                              |
|                                                               |                                                                                                    |
| ( )                                                           |                                                                                                    |
|                                                               |                                                                                                    |
|                                                               |                                                                                                    |
|                                                               |                                                                                                    |
|                                                               |                                                                                                    |
|                                                               |                                                                                                    |
|                                                               | Confirmar que funciona                                                                                     |
|                                                               | Google acaba de enviar un mensaie de texto con un códino de verificación al                                |
|                                                               | Introduce el código                                                                                        |
|                                                               | G-980496                                                                                                   |
|                                                               |                                                                                                    |
|                                                               | ¿No lo has recibido? Volver a enviar                                                                       |
|                                                               |                                                                                                    |
|                                                               | ATRÁS SIGUIENTE                                                                                            |
|                                                               |                                                                                                    |
|                                                               |                                                                                                    |
|                                                               |                                                                                                    |
|                                                               |                                                                                                    |

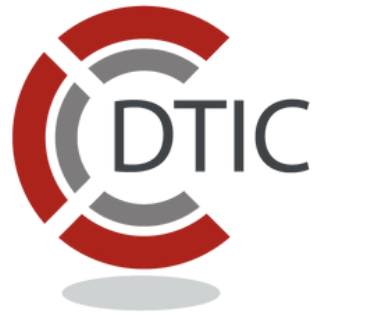

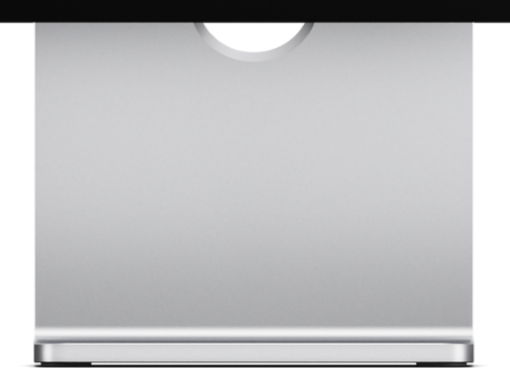

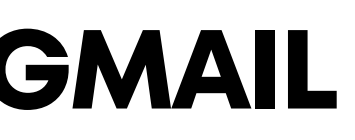

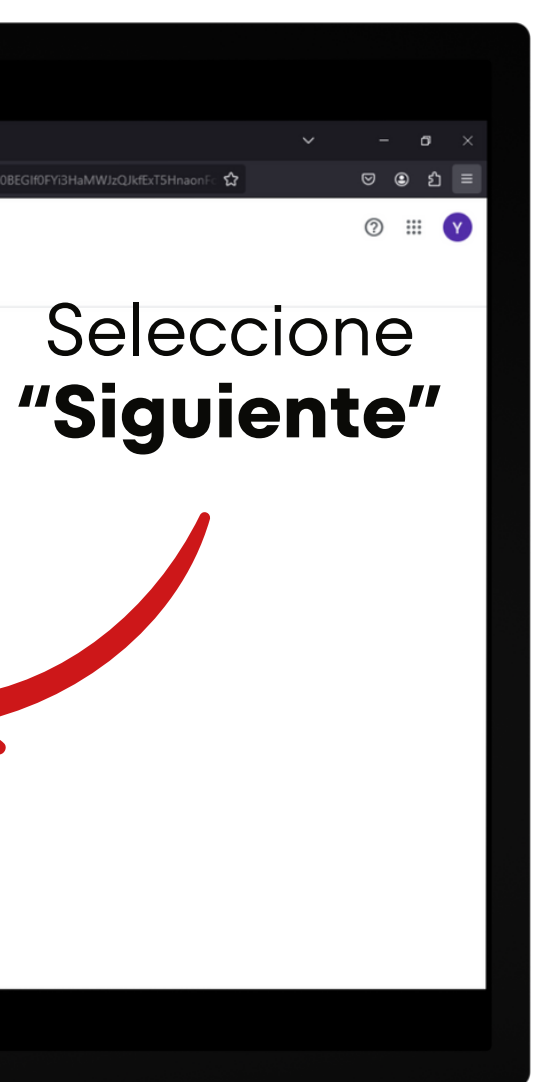

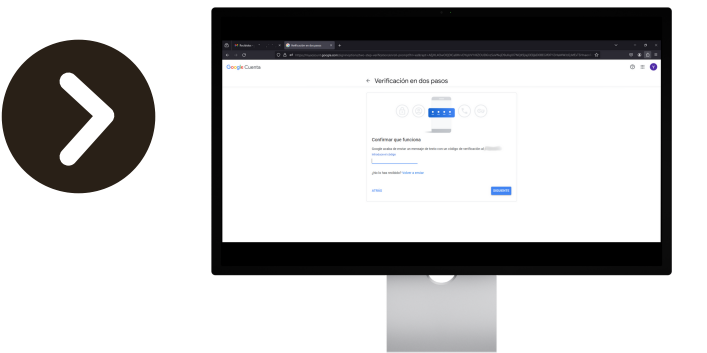

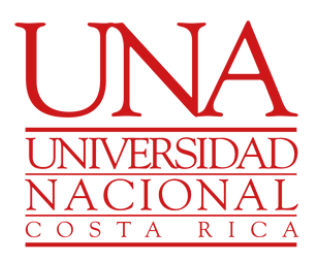

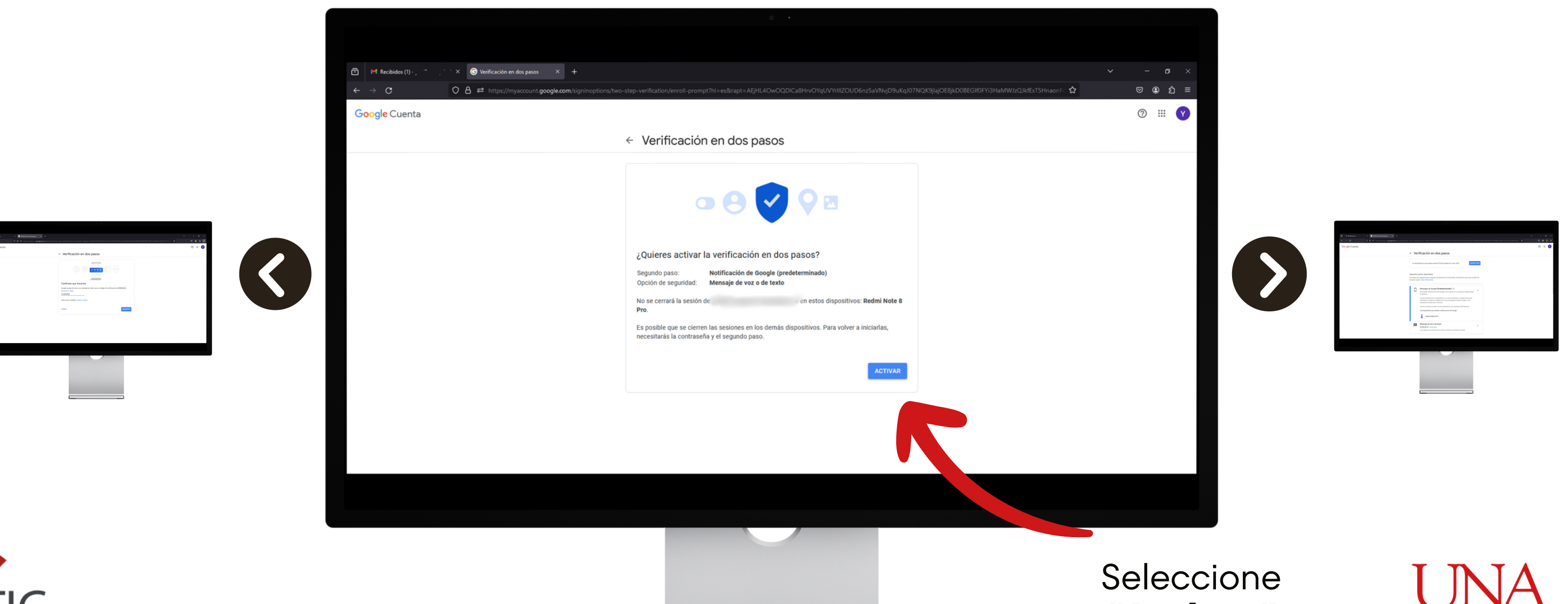

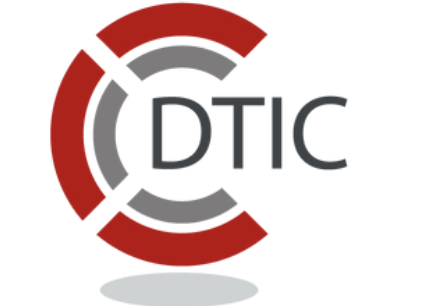

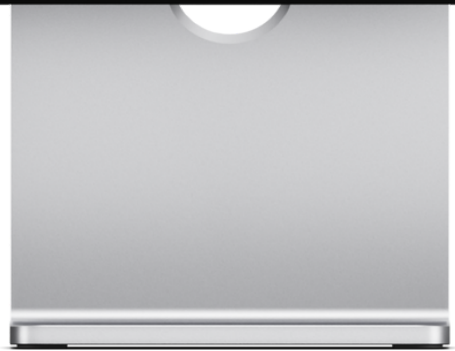

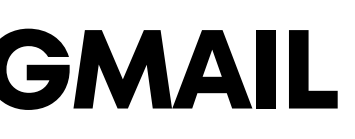

# "Activar"

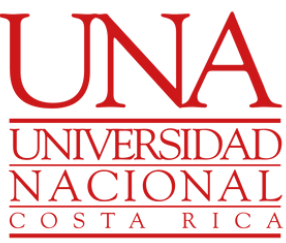

#### La verificación de dos pasos se encuentra activada

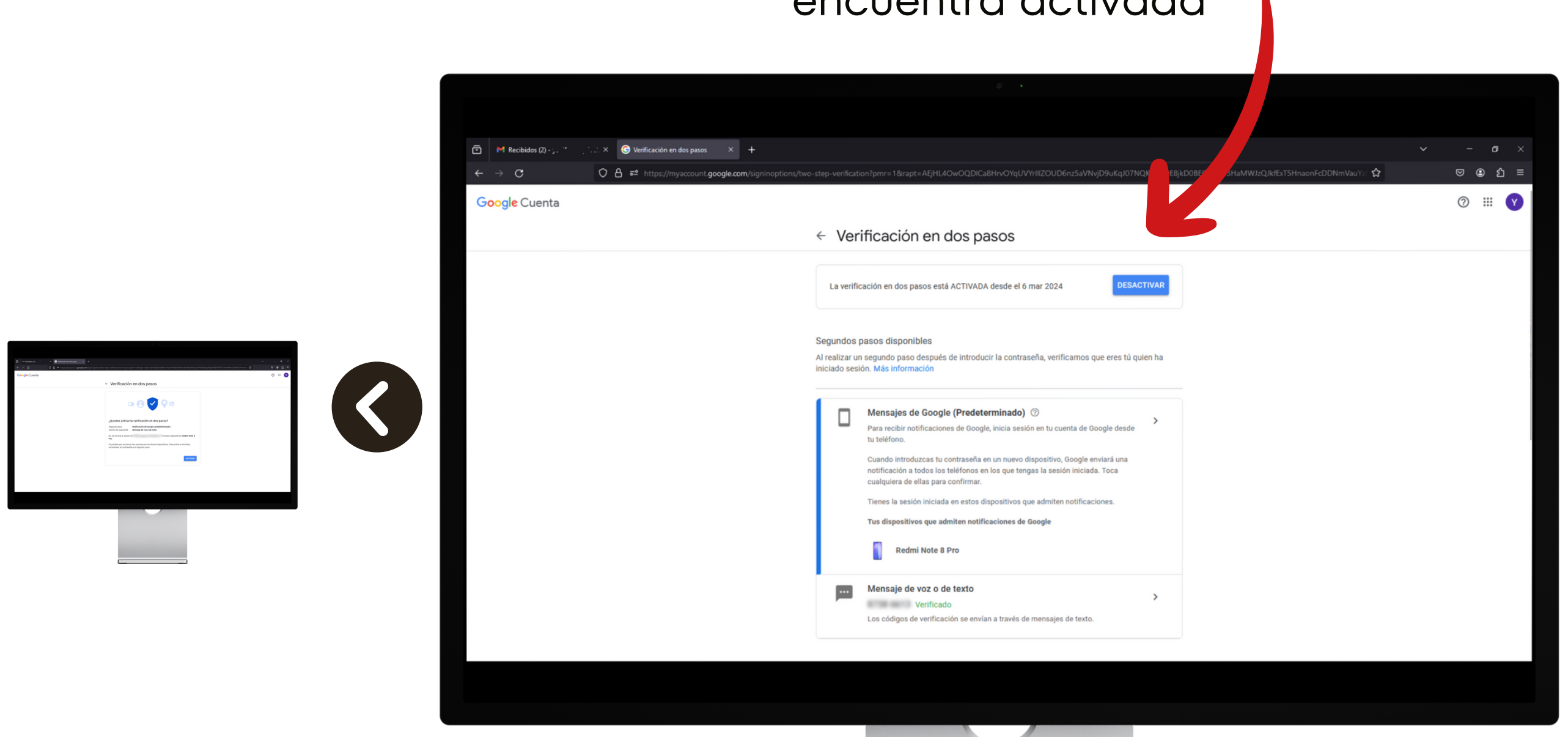

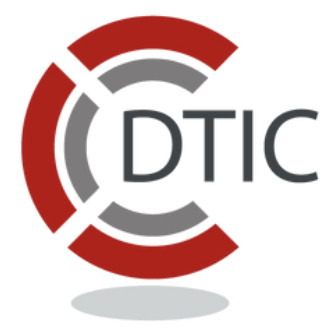

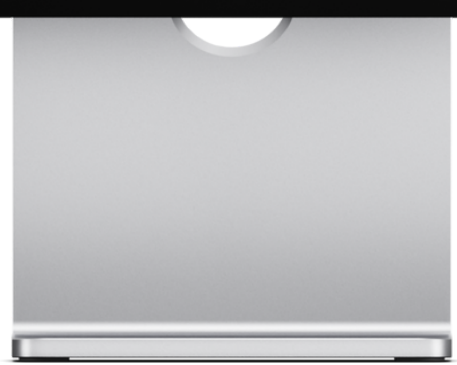

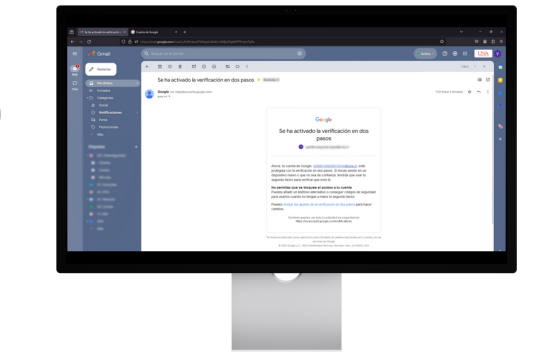

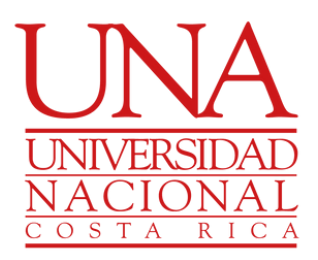

#### Diríjase hacia abajo hasta encontrar "Google Authenticator"

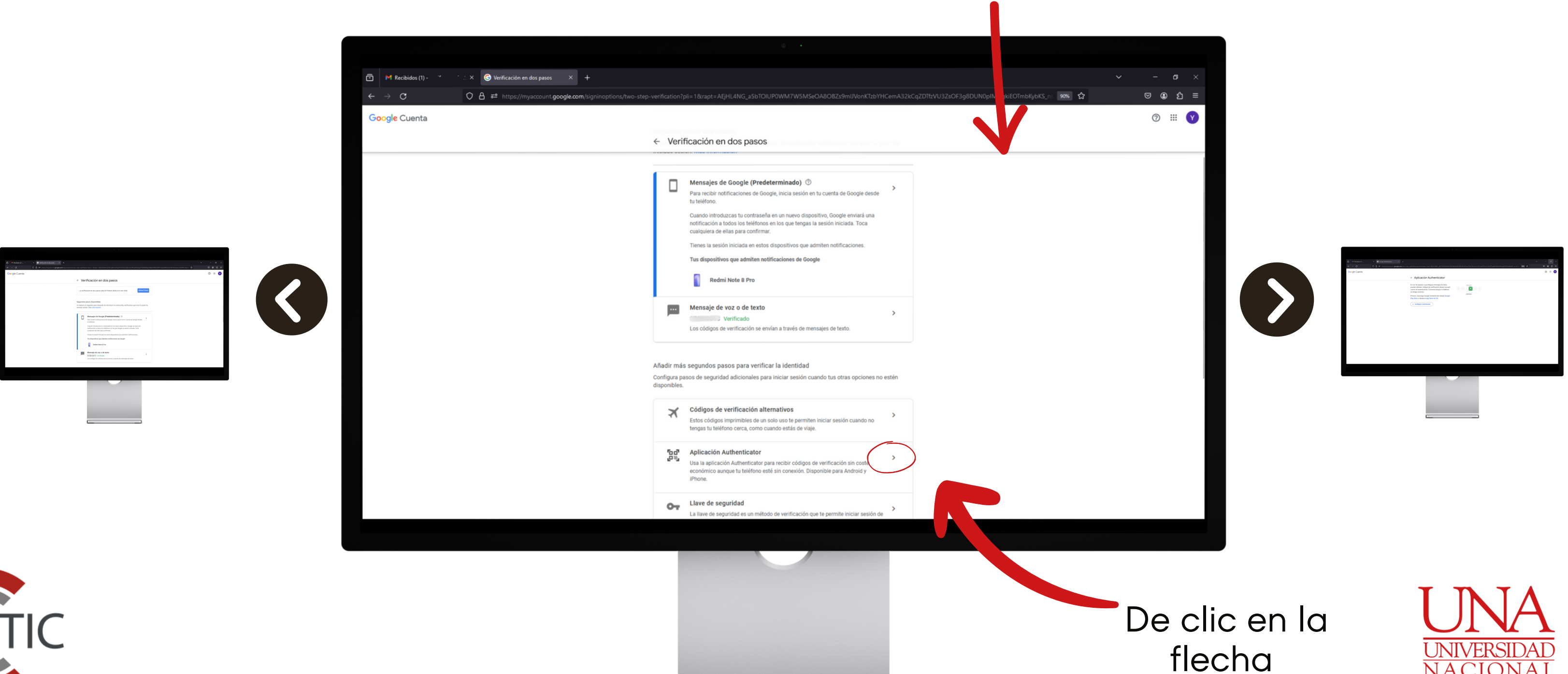

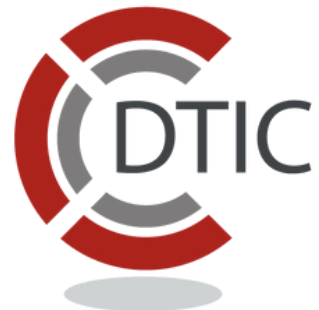

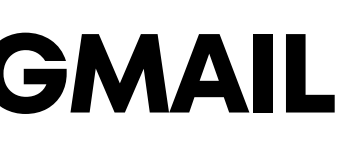

OSTA RIC

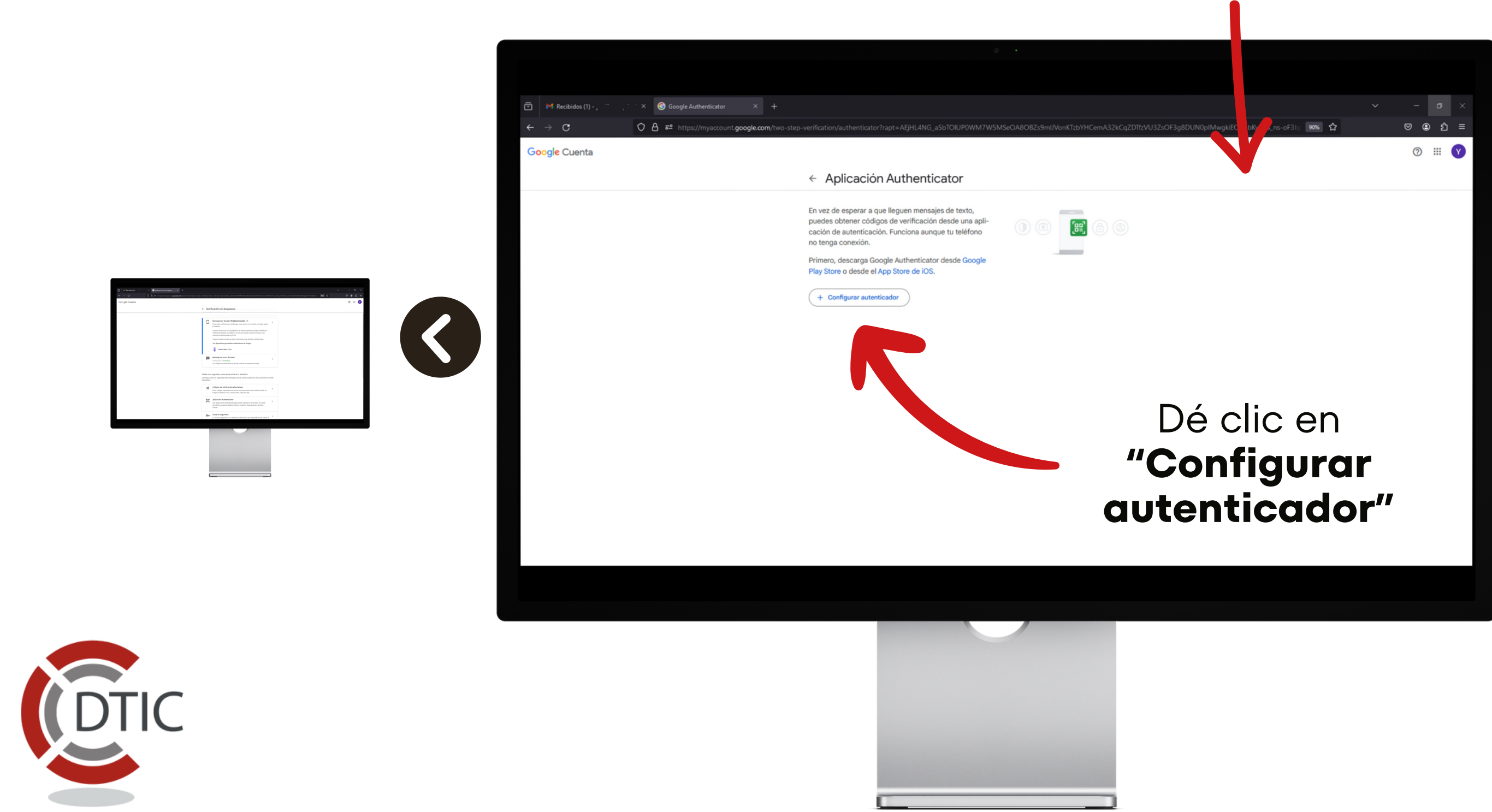

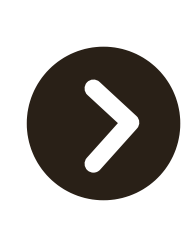

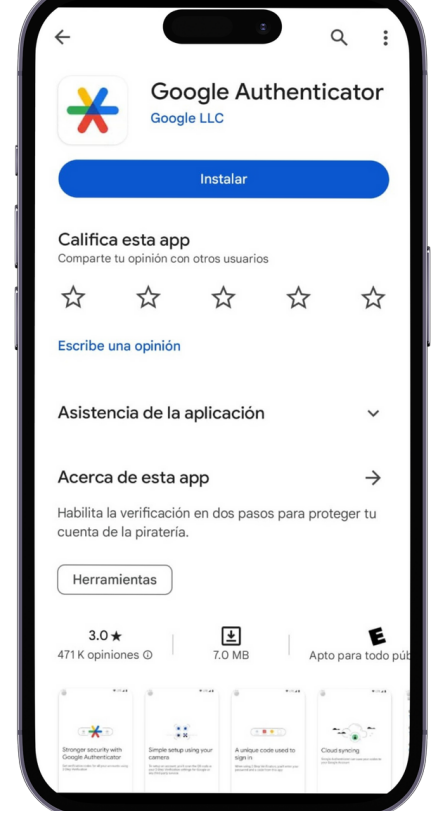

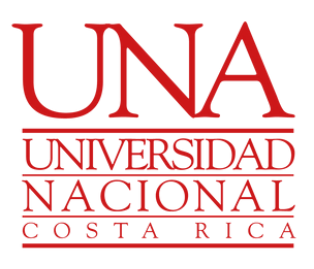

#### Dirijase a la Play Store o App Store Busque **Google Authenticator**

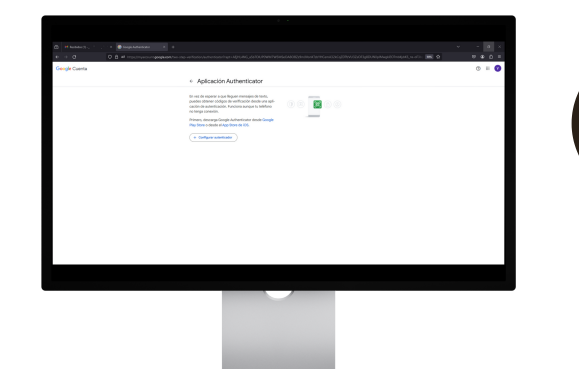

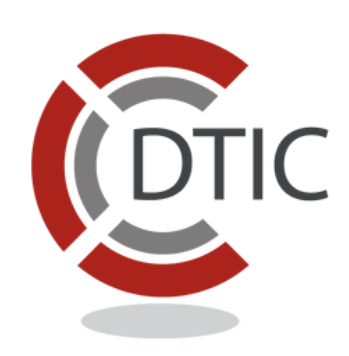

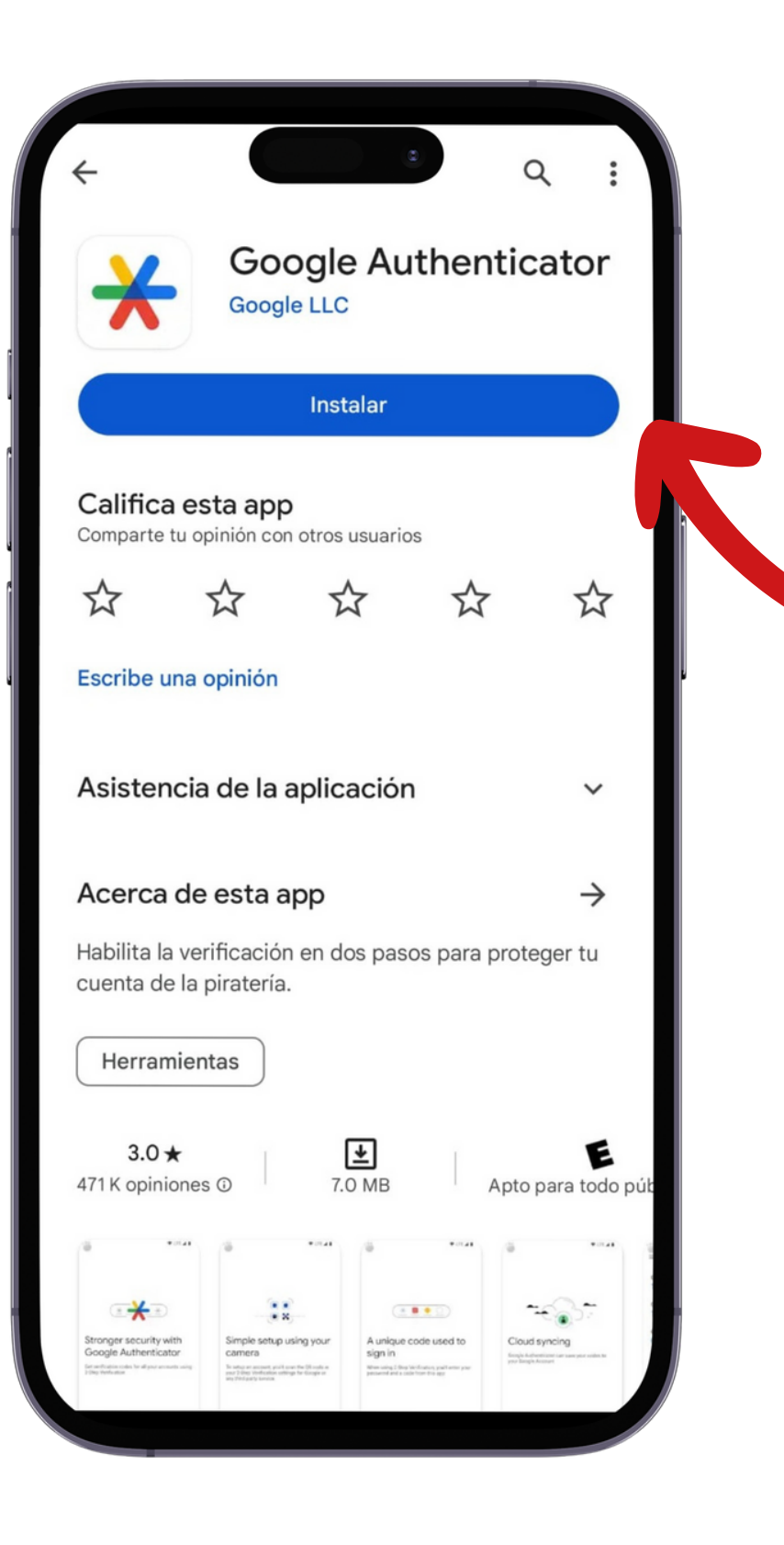

# Dé clic en **"Instalar"**

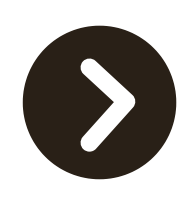

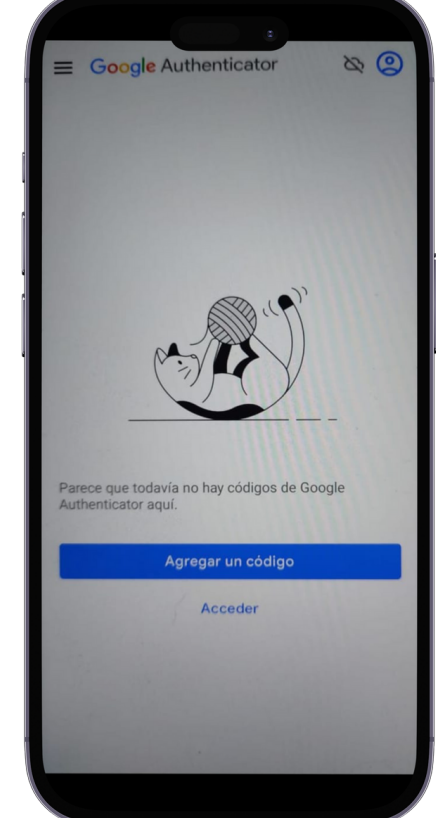

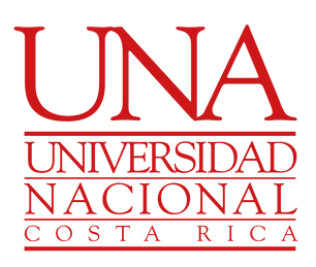

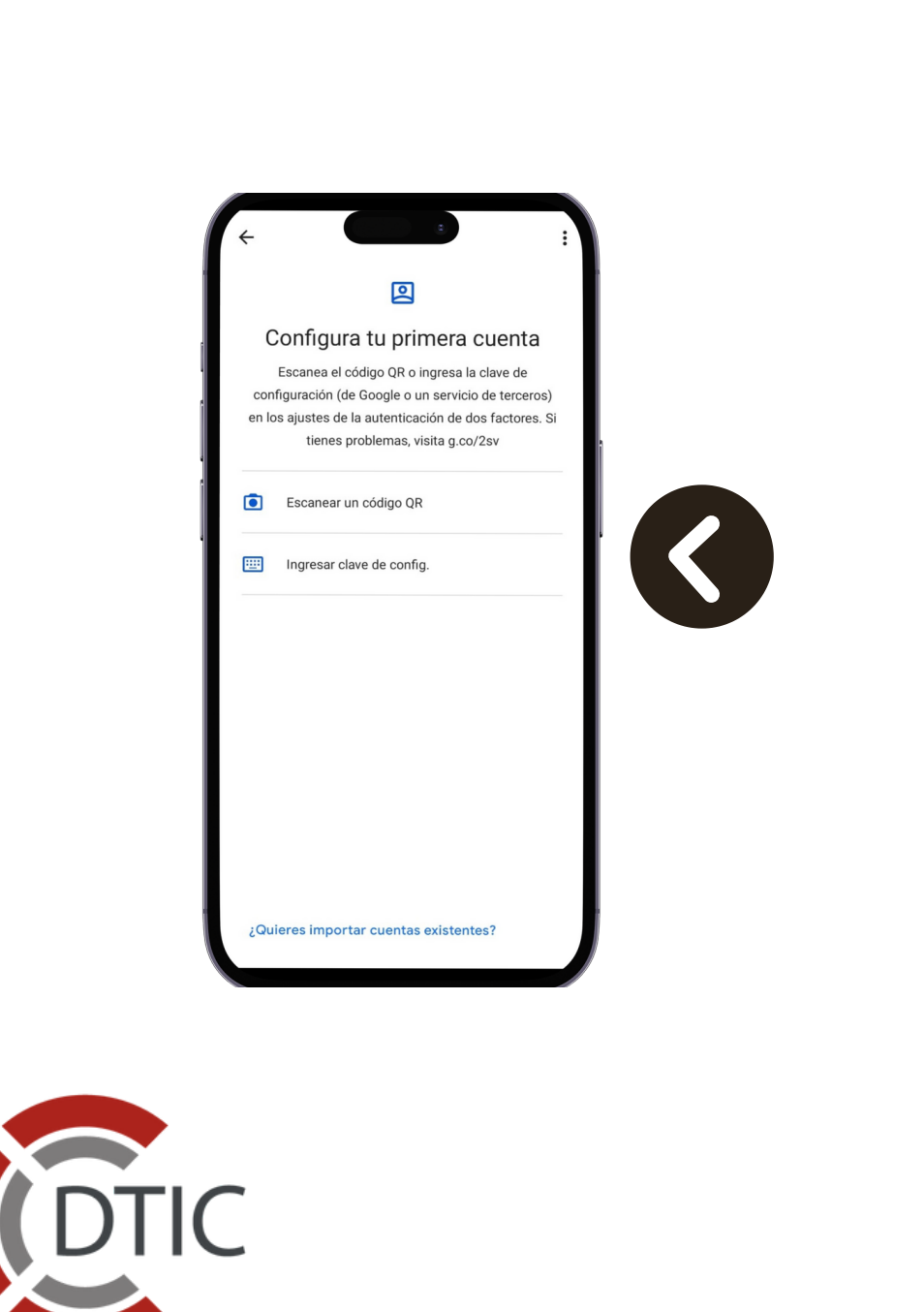

Una vez instalado seleccione "Abrir"

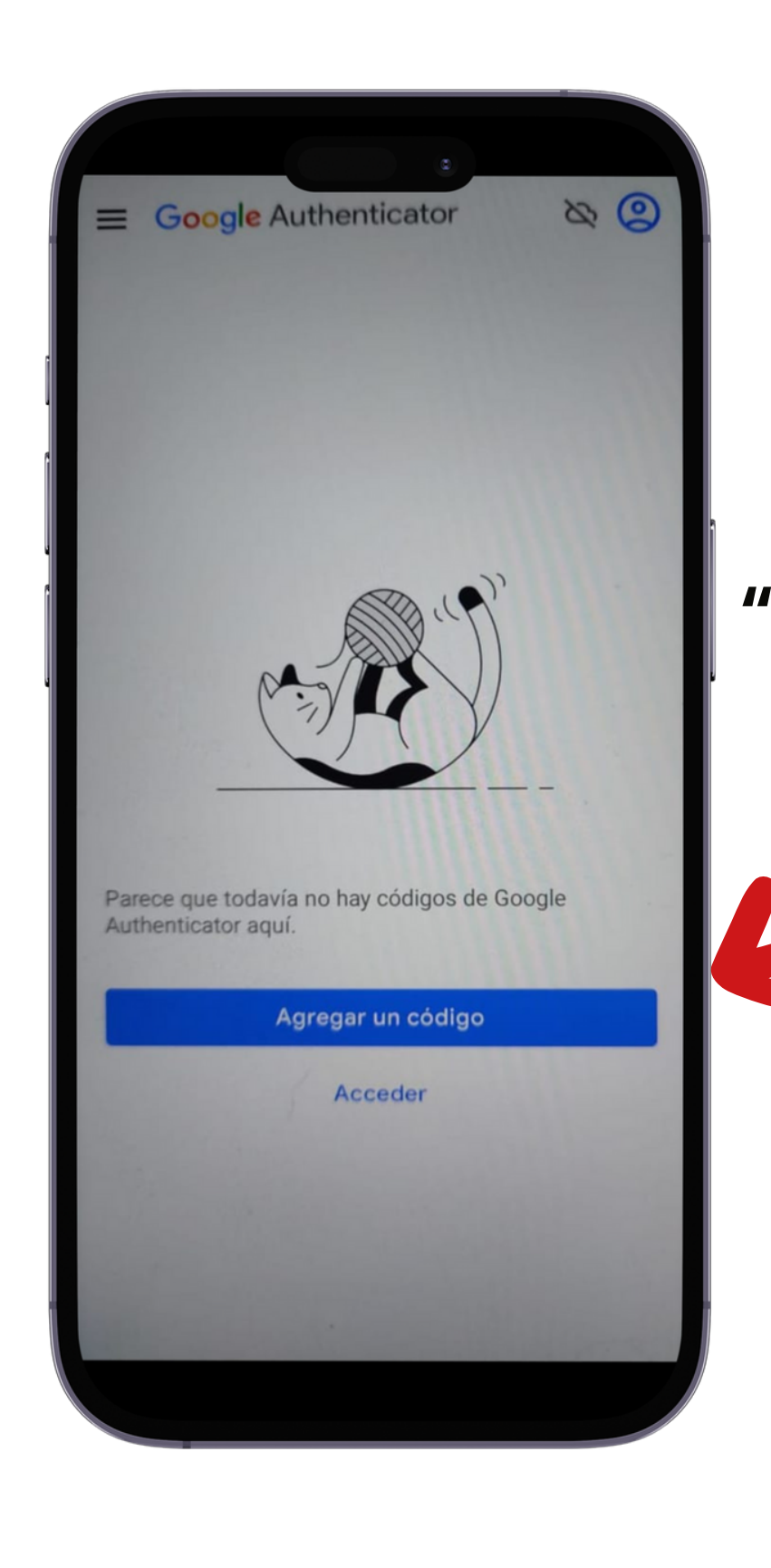

#### Seleccione **"Añadir Código"**

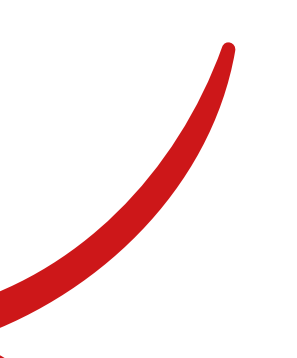

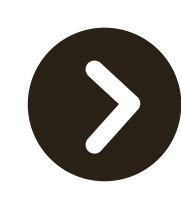

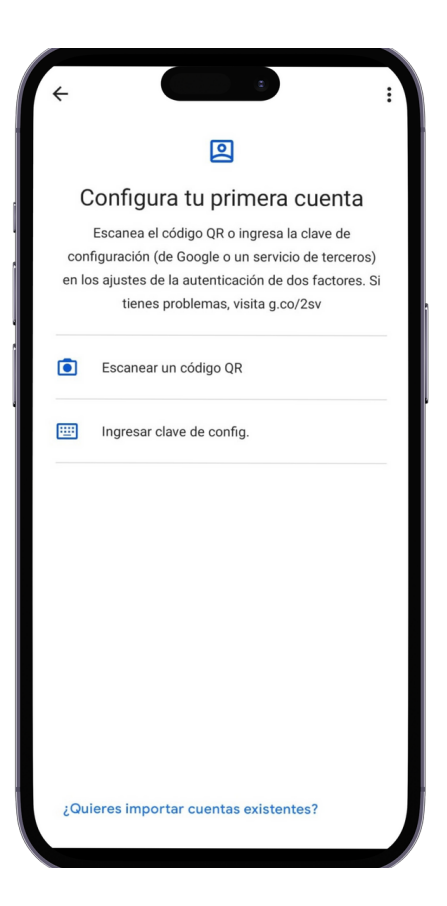

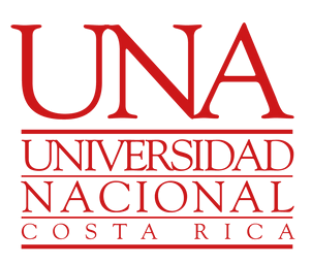

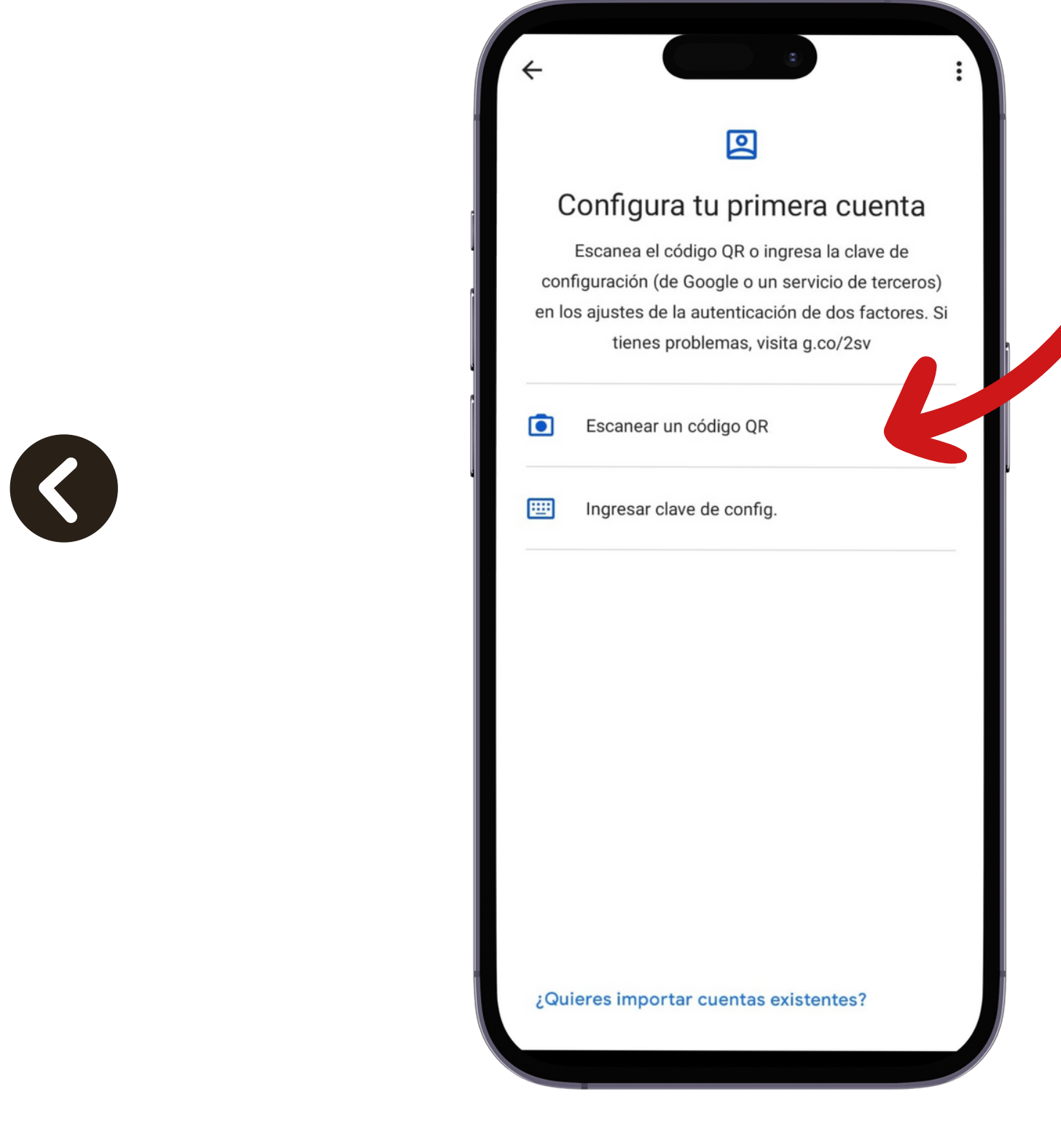

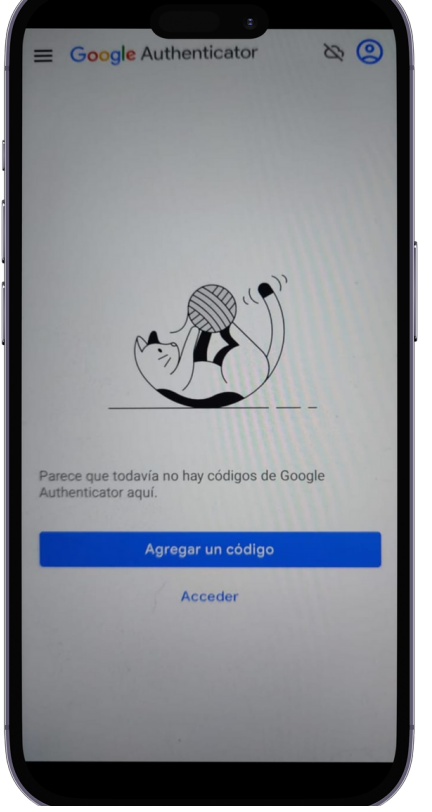

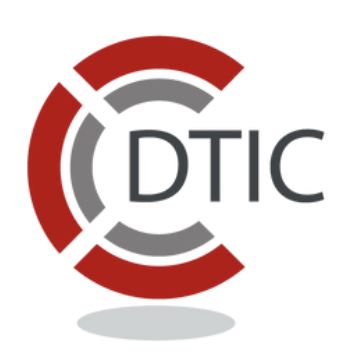

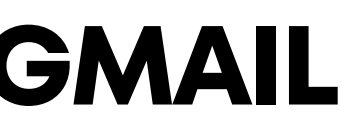

#### Seleccione "Escanear Código QR"

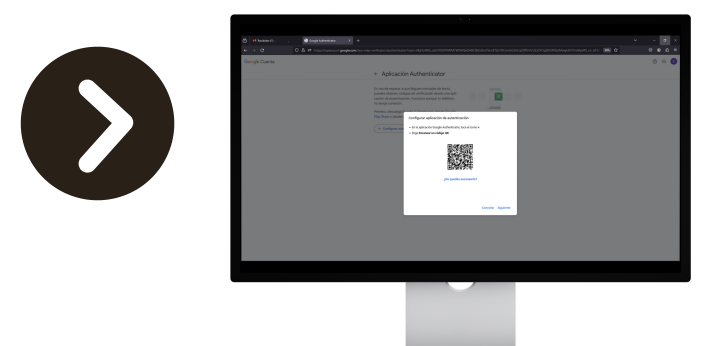

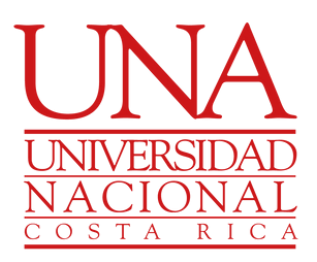

#### Escanee el QR que le muestra el navegador

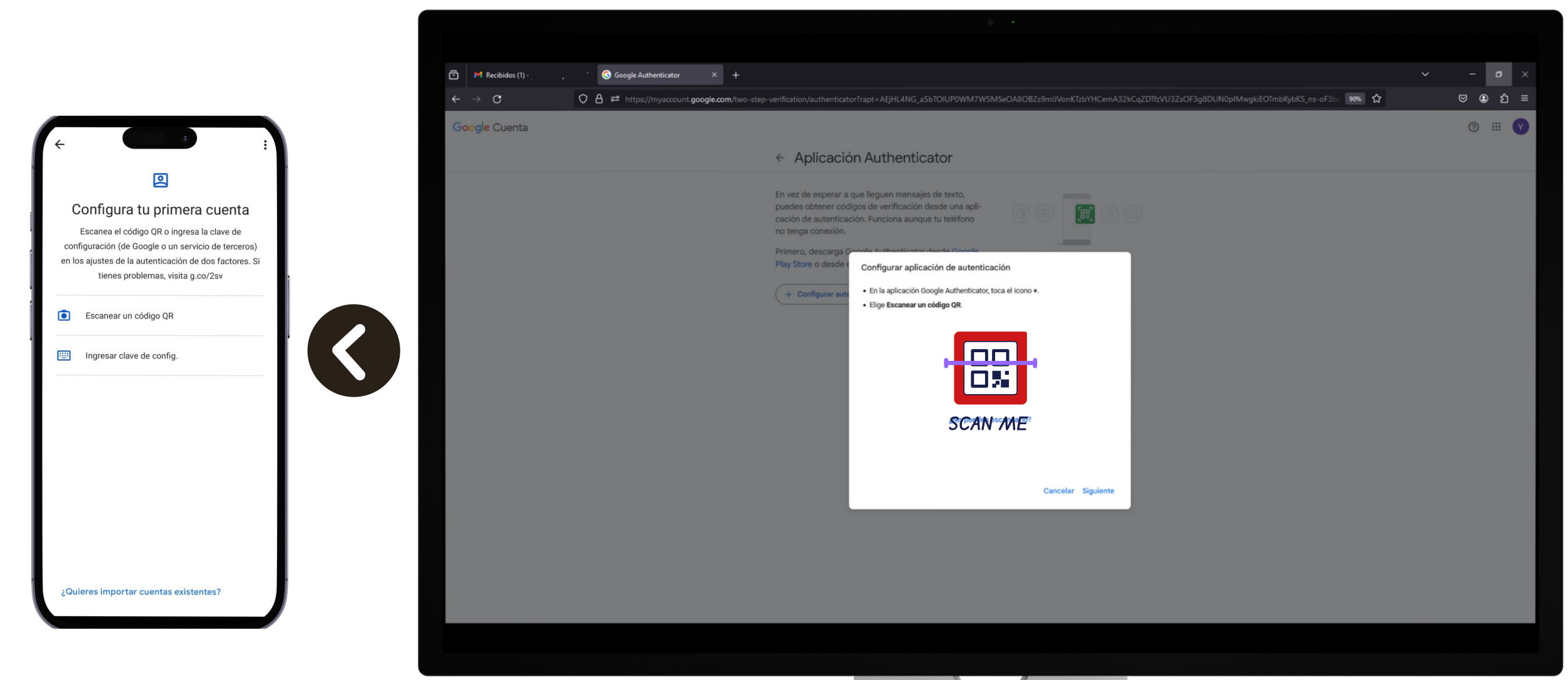

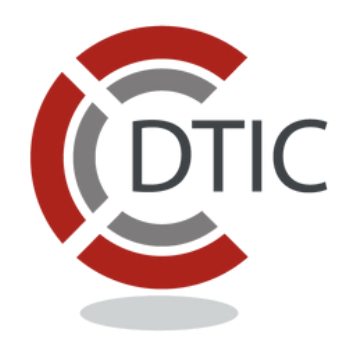

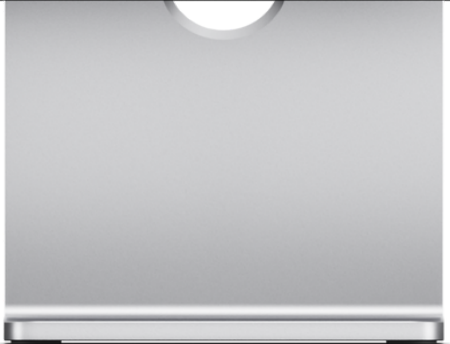

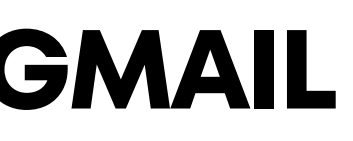

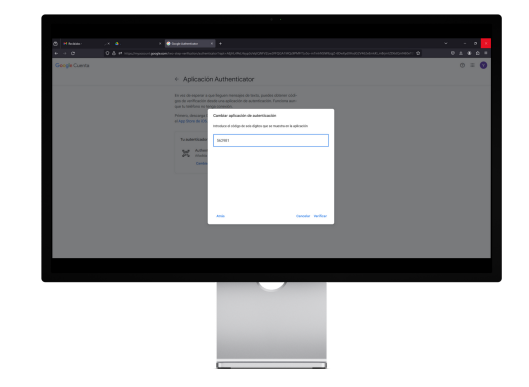

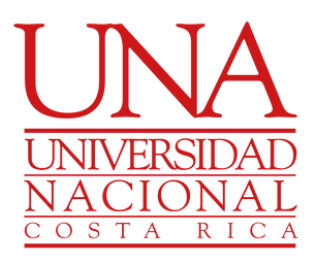

Digite el código que le muestra la aplicación en el telefono

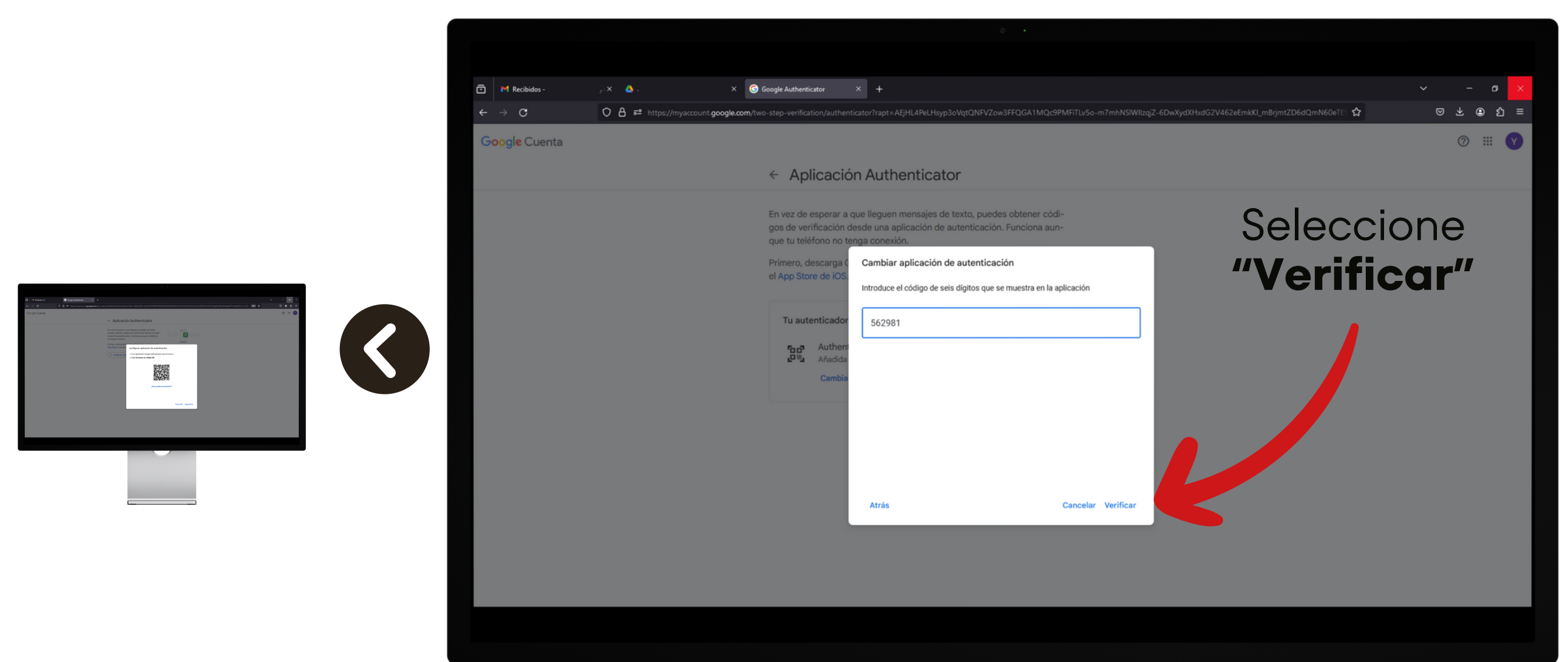

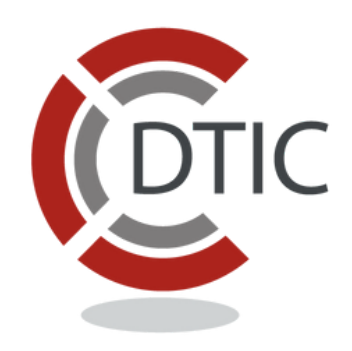

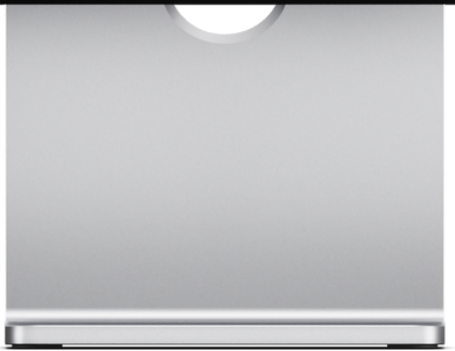

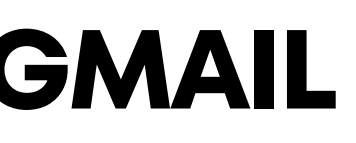

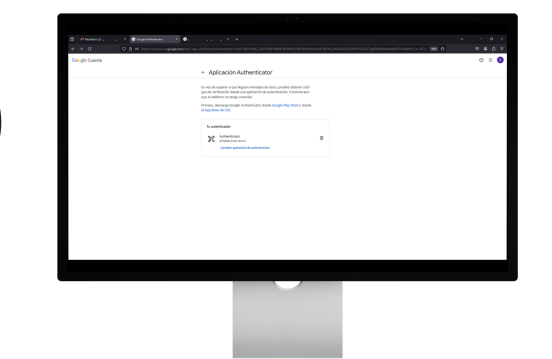

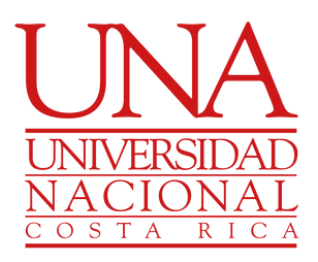

#### Google Authenticator ha sido añadido correctamente

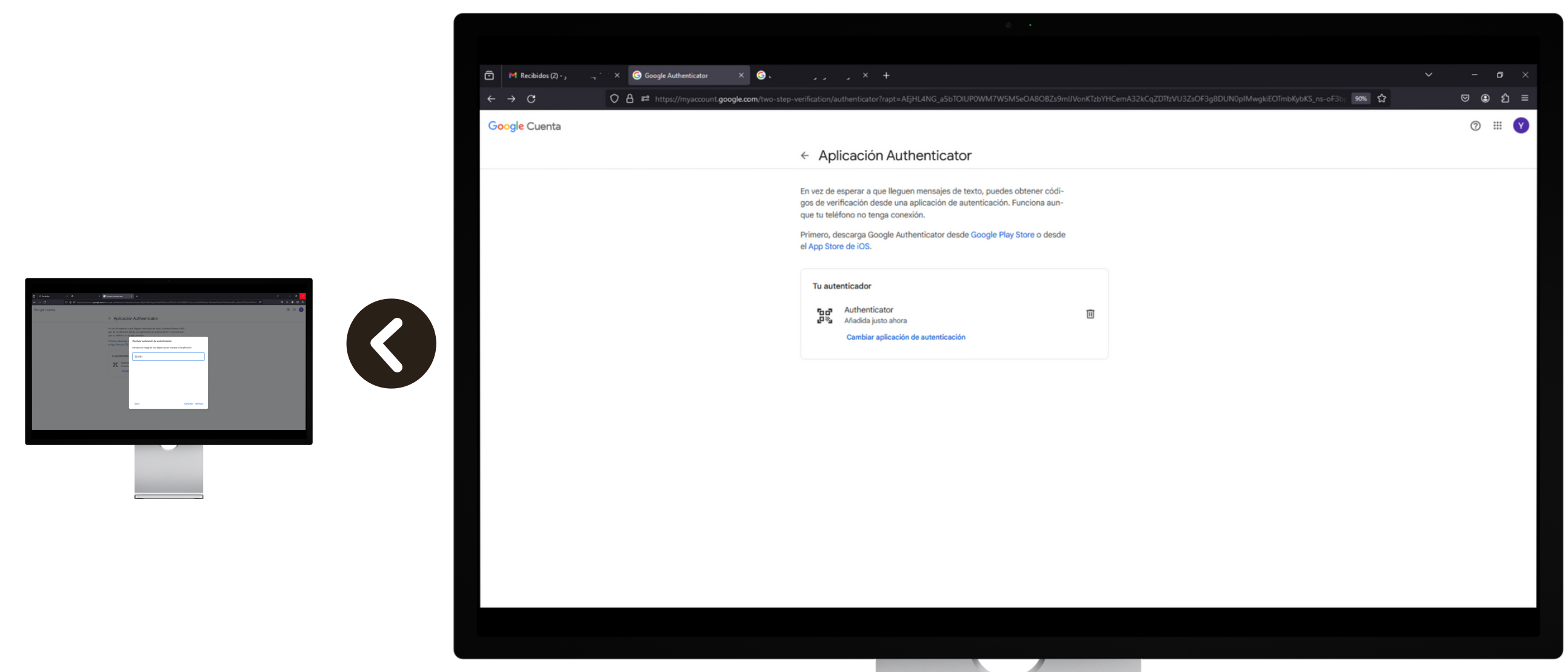

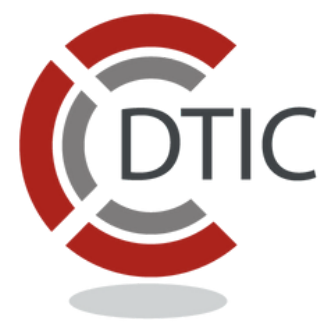

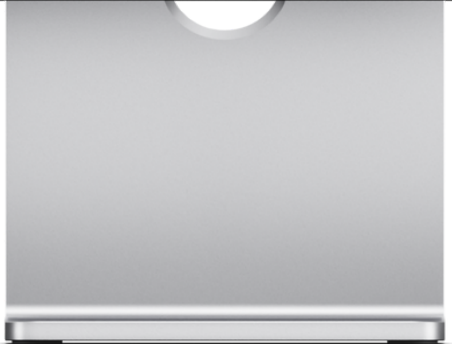

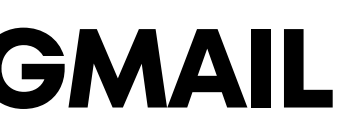

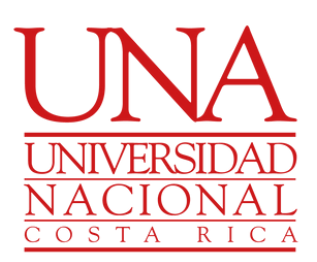

Cuando ingrese en una nueva sesión de correo se le pedirá verificación de dos pasos

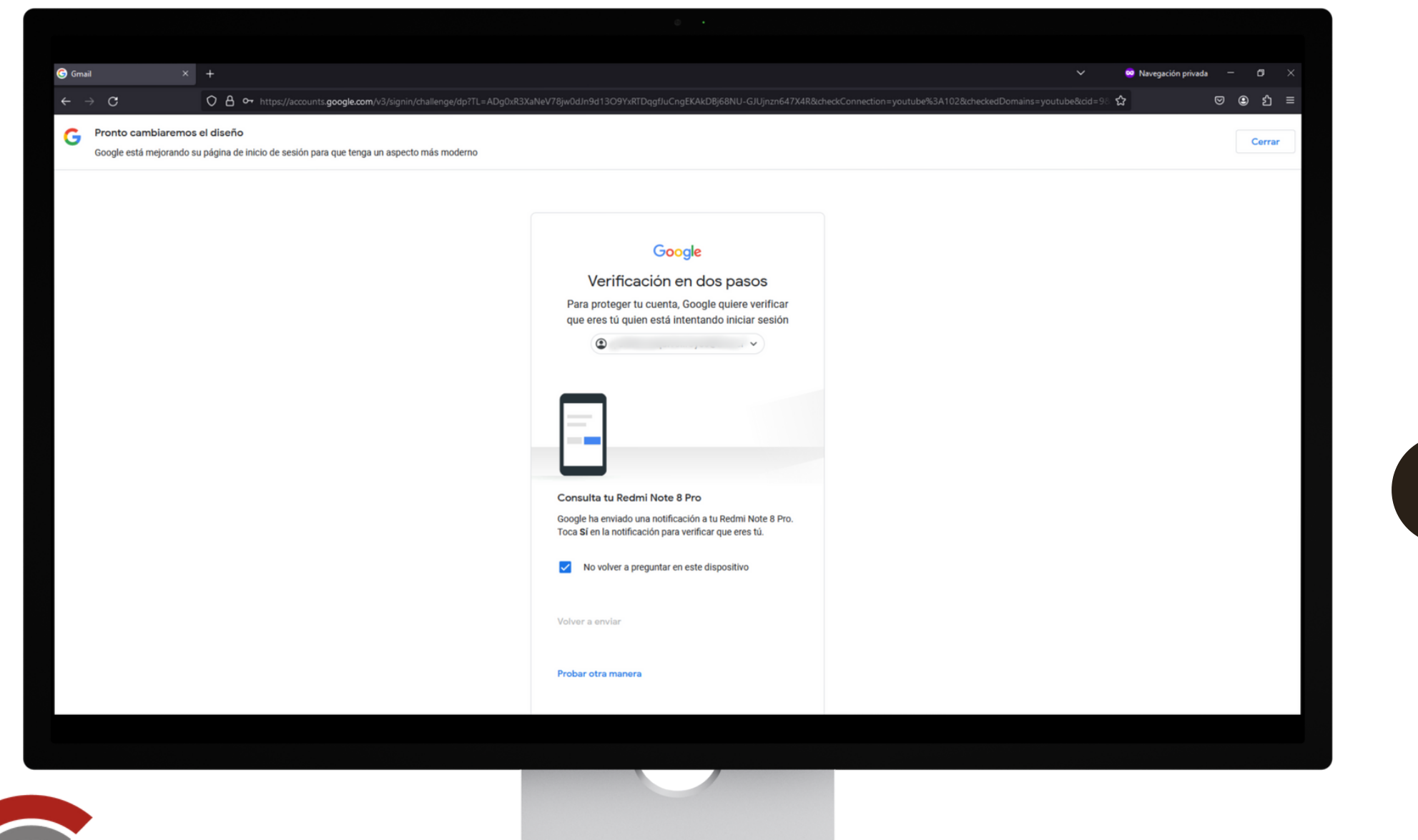

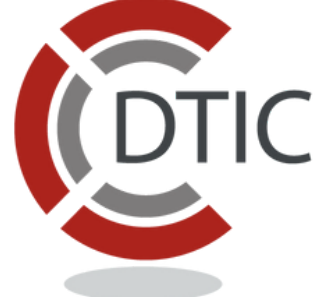

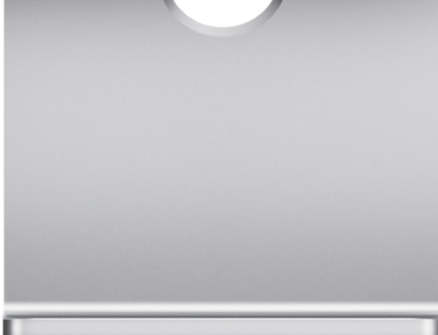

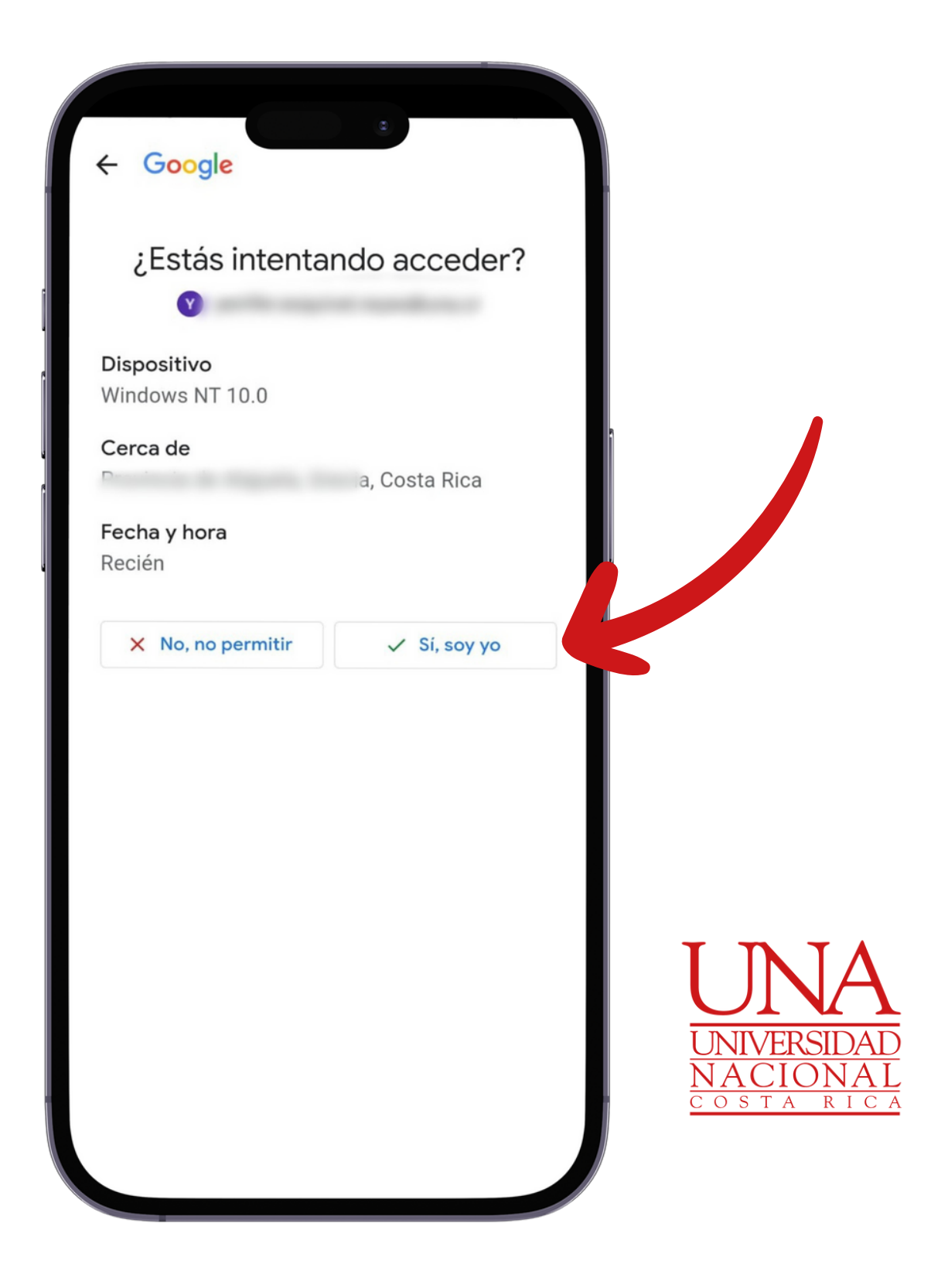